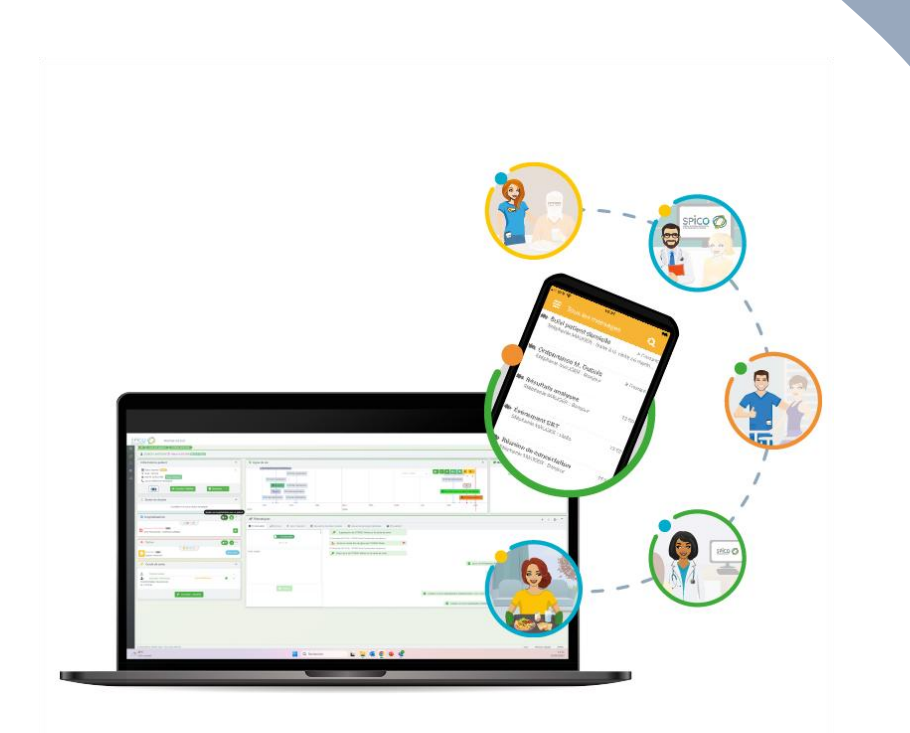

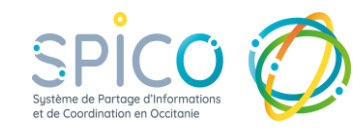

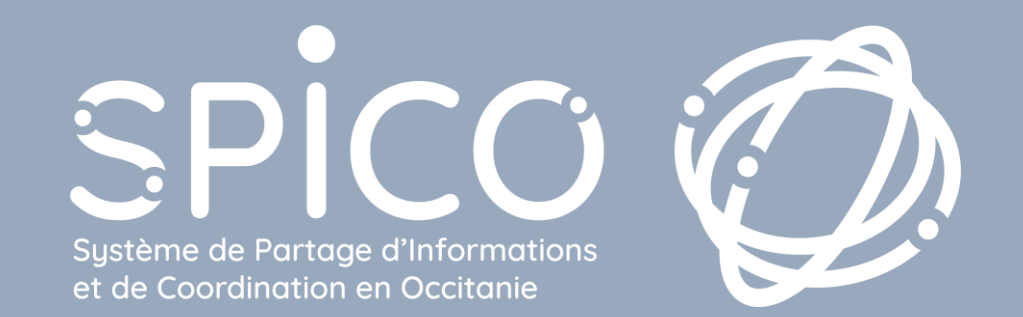

## Version 4.0 Mardi 15 avril 2025 Interruption de service 21h - 22h

## **Résumé des évolutions**

- Multi-comptes sur l'application mobile
- **Désactiver les notifications** (message absence)
- Envoi d'un document du dossier via Discussions
- **Contacter une structure** depuis le cercle de soins
- Evolution de **la page des favoris** (filtres et administration)
- Ajout d'un motif lors d'un accès en bris de glace
- Télécharger le tableau de bord des tâches et alertes

| P |  |
|---|--|
|   |  |
|   |  |

### Enregistrer plusieurs utilisateurs sur l'application mobile

Il est désormais possible **d'enregistrer plusieurs comptes sur un appareil mobile.** Particulièrement adapté pour les équipes ou les structures qui partagent un même mobile, et permet de préserver la traçabilité des actions et la sécurité des données.

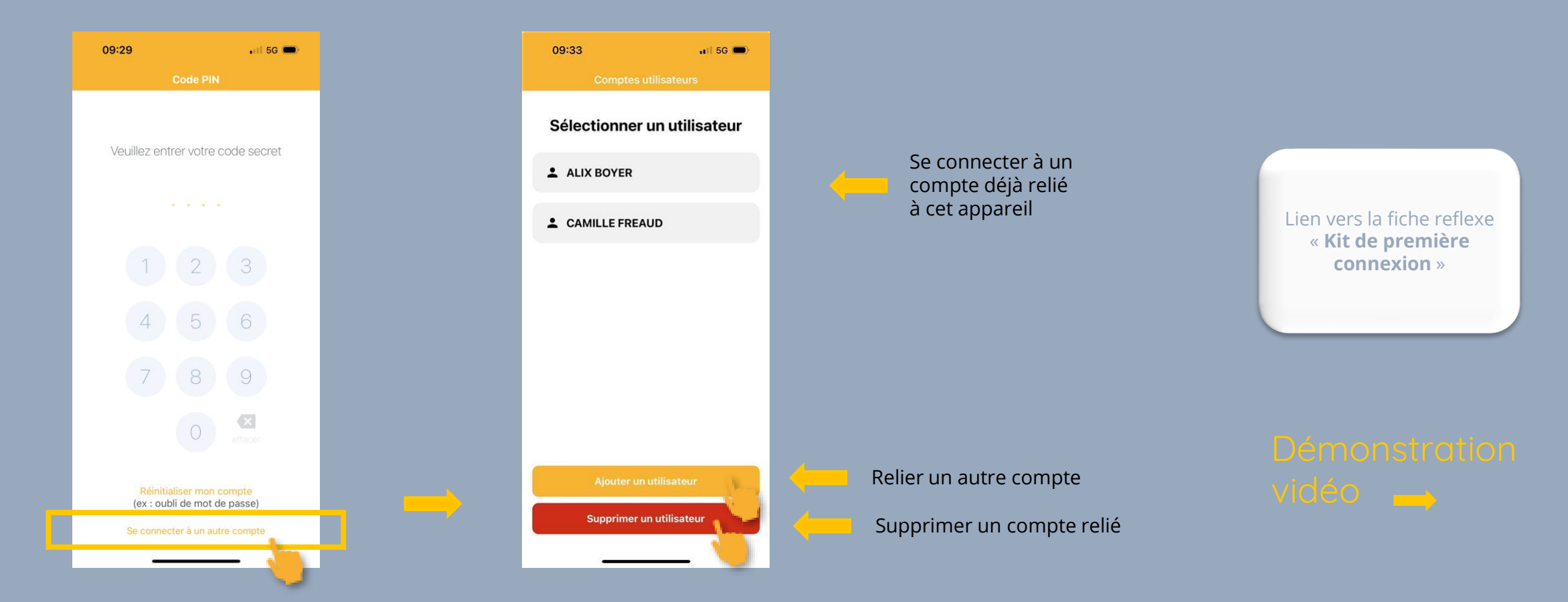

# Contraction Enregistrer plusieurs utilisateurs sur l'application mobile

Démonstration vidéo : Se déconnecter de l'application, ajouter un compte, puis supprimer un compte d'un appareil.

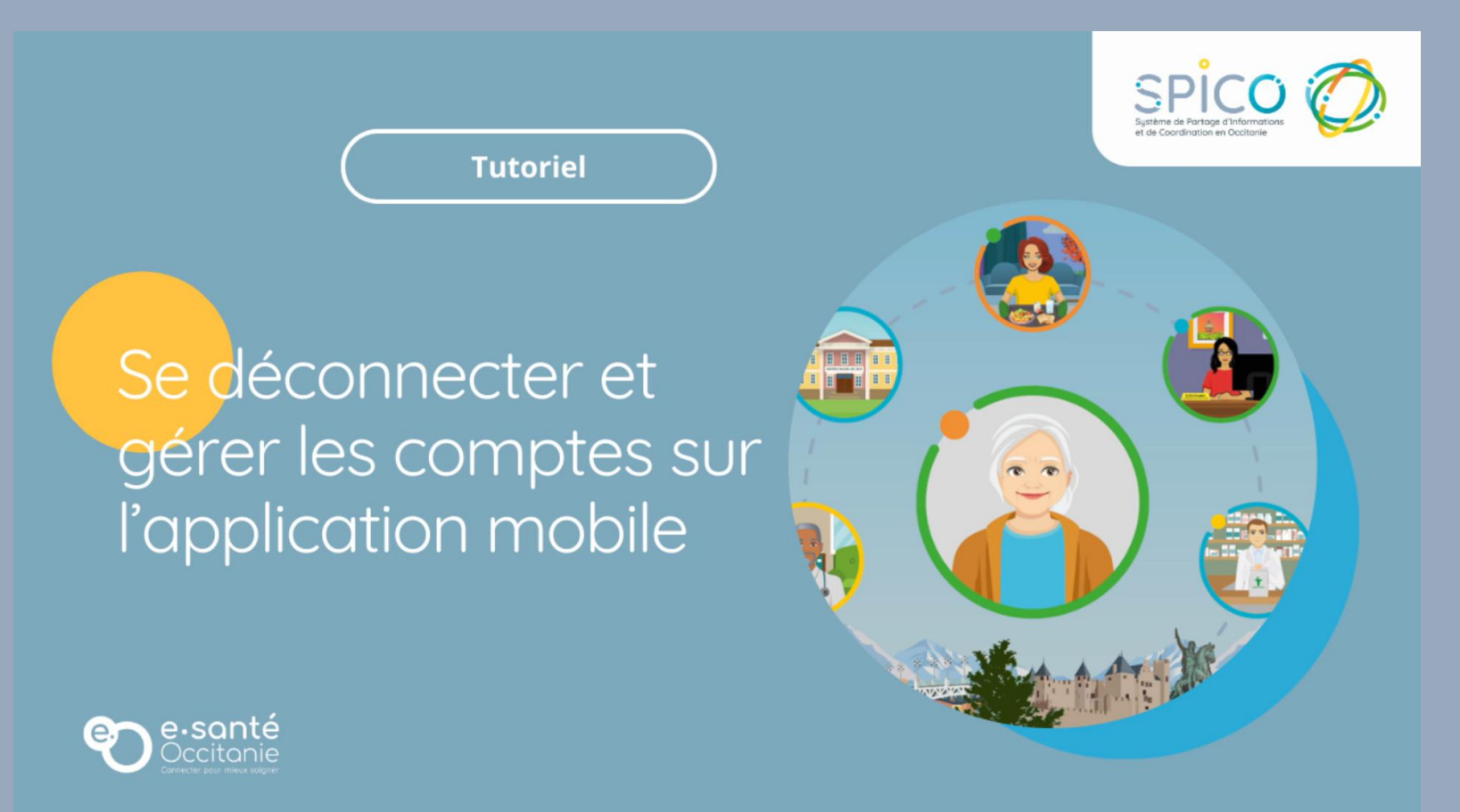

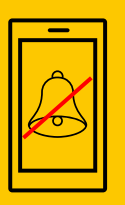

# Désactiver les notifications pendant une absence

Lors du paramétrage d'un message d'absence, il est désormais possible de désactiver les notifications sur la durée de l'absence.

Elles se réactivent automatiquement à la fin de la période d'absence renseignée.

#### Sur le navigateur Web

| Date 0    | le début  | ③ 25/02/2025 00:00                             |
|-----------|-----------|------------------------------------------------|
| Da        | te de fin | ③ 03/03/2025 00:00                             |
| Message   | Bonjour   | ;<br>ment absente je serai de retour le 3 mars |
| d'absence |           |                                                |

#### Sur l'application mobile

| Date de début                |   |
|------------------------------|---|
| 25/02/2025 10:39             |   |
| Date de fin                  |   |
| 03/03/2025 23:59             | Ē |
| Message*                     |   |
| Bonjour ,                    |   |
| Laissez un message d'absence |   |
| ésactiver les notifications  | 0 |

#### Lien vers la fiche reflexe « **Les notifications** »

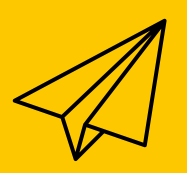

# Envoyer un document de la base documentaire via le module Discussions

Depuis la ressource documentaire du dossier d'un patient / usager, il est désormais possible de **partager ce document via le module Discussions** (en plus du partage par la MSS Medimail).

Attention, les règles d'accès au document ainsi partagé ne dépendent plus des habilitations du professionnel, ni des options de partage renseignées spécifiquement pour le document. En effet, au même titre que le partage d'une pièce jointe dans un email, le document ainsi transmis sera accessible dans son intégralité aux professionnels à qui vous l'envoyez.

| E Ressource documentaire Pati | ent N° | 5122 | 59 : F    | RETES    | T JONATHAN (n   | é(e) TEST TEST JONATHAN)  |            |    |        |                               |       |                      |                                   |      |                 |      |                                      |                          |
|-------------------------------|--------|------|-----------|----------|-----------------|---------------------------|------------|----|--------|-------------------------------|-------|----------------------|-----------------------------------|------|-----------------|------|--------------------------------------|--------------------------|
|                               |        |      |           |          |                 |                           |            |    |        |                               |       |                      |                                   |      |                 |      |                                      | ٩                        |
| Tous les documents            | 2      | Nomb | ore d'ite | ms par j | page: 10 👻      |                           |            |    |        |                               |       |                      |                                   |      |                 |      |                                      |                          |
| Compte rendu 🚯                | ~      | 11   | Accès     | 11       | Source          | Libellé <sup>11</sup>     | Commentair | re | ↓† Non | m du fichier                  | 11    | Auteur J             | 1 Date de création                | •    | Date d'émission | ۹t ، | Actions                              |                          |
| Synthèse 🚺                    | ~      |      | •         | 3        | Dossier Patient | Synthèse dép. par patient |            |    | Capt   | ture d'écran 2025-02-18 15241 | 7.png | ALIX BOYER           | 25/02/2025 15:32                  | ABO  |                 |      | <ul> <li>● ± </li> <li>∠ </li> </ul> |                          |
| Autres                        | 0      | ☆    |           | 3        | Dossier Patient | CR TEST MEP               |            |    | MAN    | N00510 - Manuel ETP.pdf       |       | ALIX BOYER           | 24/02/2025 09:31                  | ABO  | 24/02/2025      |      | 0 ± C 🚺                              |                          |
| Retour                        |        |      |           |          |                 |                           |            |    |        |                               |       |                      |                                   |      |                 |      | Envoyer par m.<br>Envoyer via Dis    | ail MSSanté<br>scussions |
|                               |        |      |           |          |                 |                           |            |    |        |                               | Envo  | yer par<br>yer via ( | Envoyer<br>mail MSS<br>Discussior | anté |                 |      |                                      |                          |

Lien vers la fiche reflexe « Les documents du dossier de coordination »

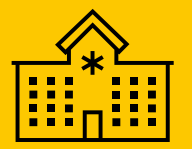

### Contacter une structure depuis le cercle de soins

#### Les structures habilitées sur le dossier peuvent maintenant être contactées depuis le cercle de soins.

Dans l'encart Cercle de soins, une bulle verte apparait à côté du nom de la structure (au même titre qu'un Professionnel). Au clic sur cette bulle, une fenêtre de création de message s'ouvre, incluant automatiquement le destinataire sélectionné et le patient concerné.

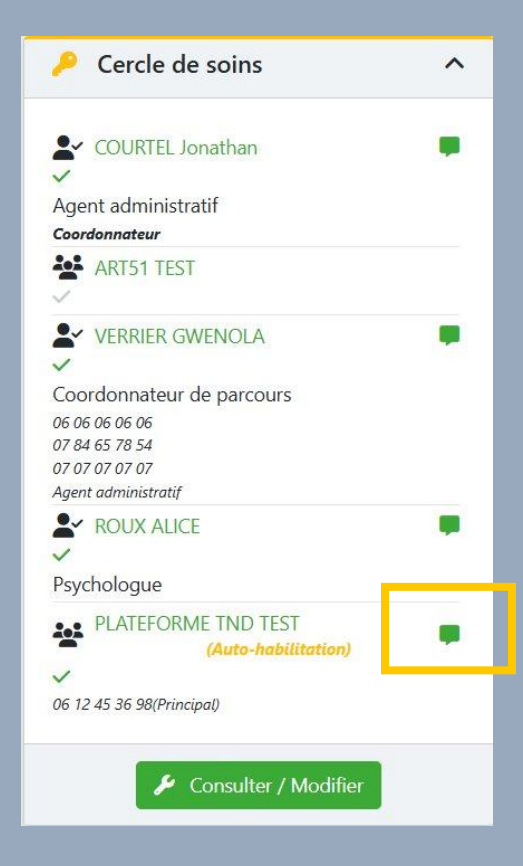

Lien vers la fiche reflexe « **Démarrer une** conversation »

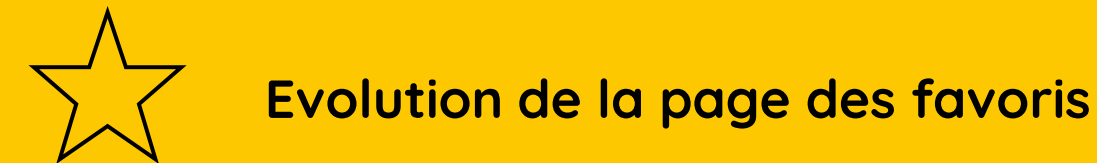

La page « groupes de favoris » évolue :

- La sémantique change :
  - La mention « groupes que j'ai créés » devient : « Groupes que j'administre »
  - La mention « Groupes que l'on m'a partagés » devient : « Groupes que l'on m'a partagés et groupes publics »
- L'affichage des « Groupes que l'on m'a partagés et groupes publics » peuvent être filtrés et permettent de retrouver plus facilement les groupes. Voici les filtres :
  - Publics / privés
  - Acceptés / Non acceptés
- Dans le paramétrage des « groupes que j'ai créés », il est maintenant possible d'y ajouter d'autres administrateurs.

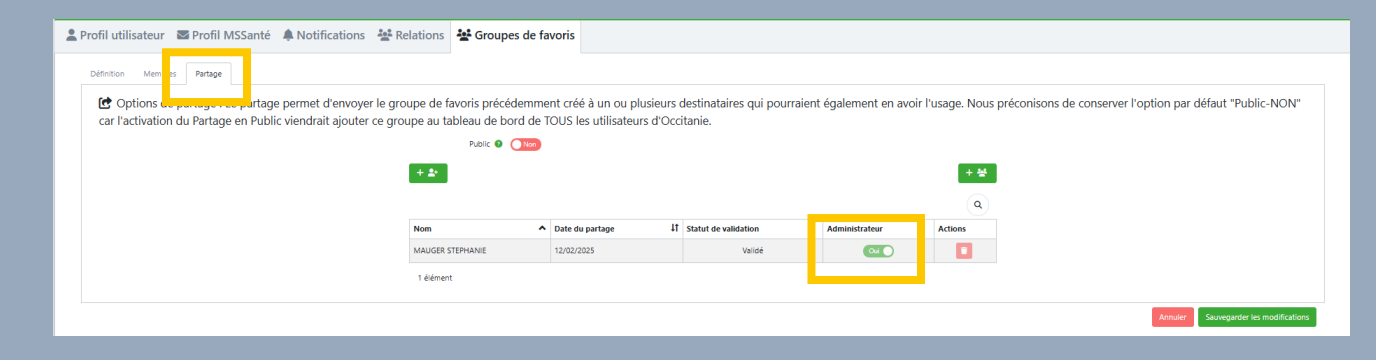

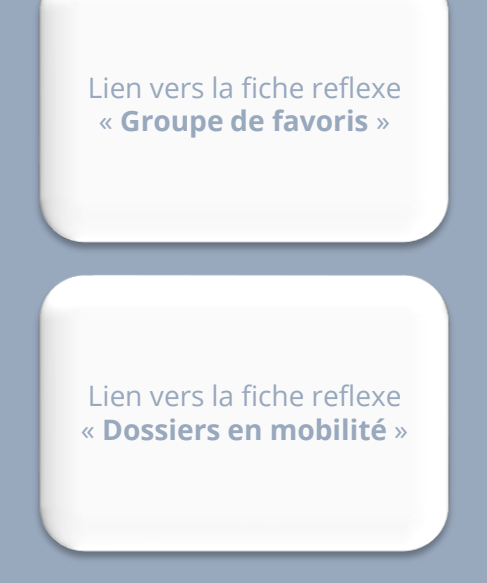

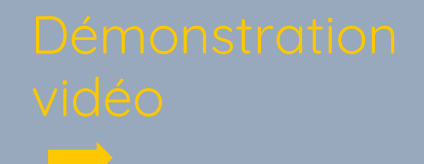

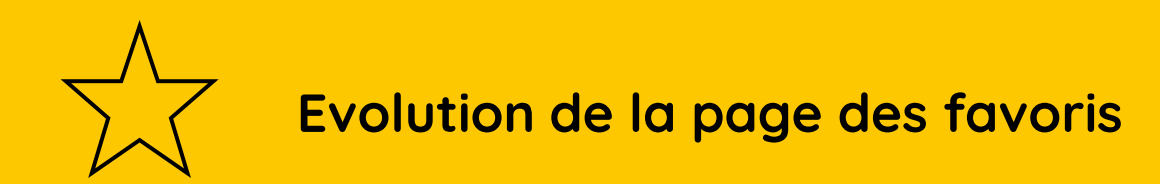

Démonstration vidéo : Comment ajouter un administrateur à un groupe de favoris ?

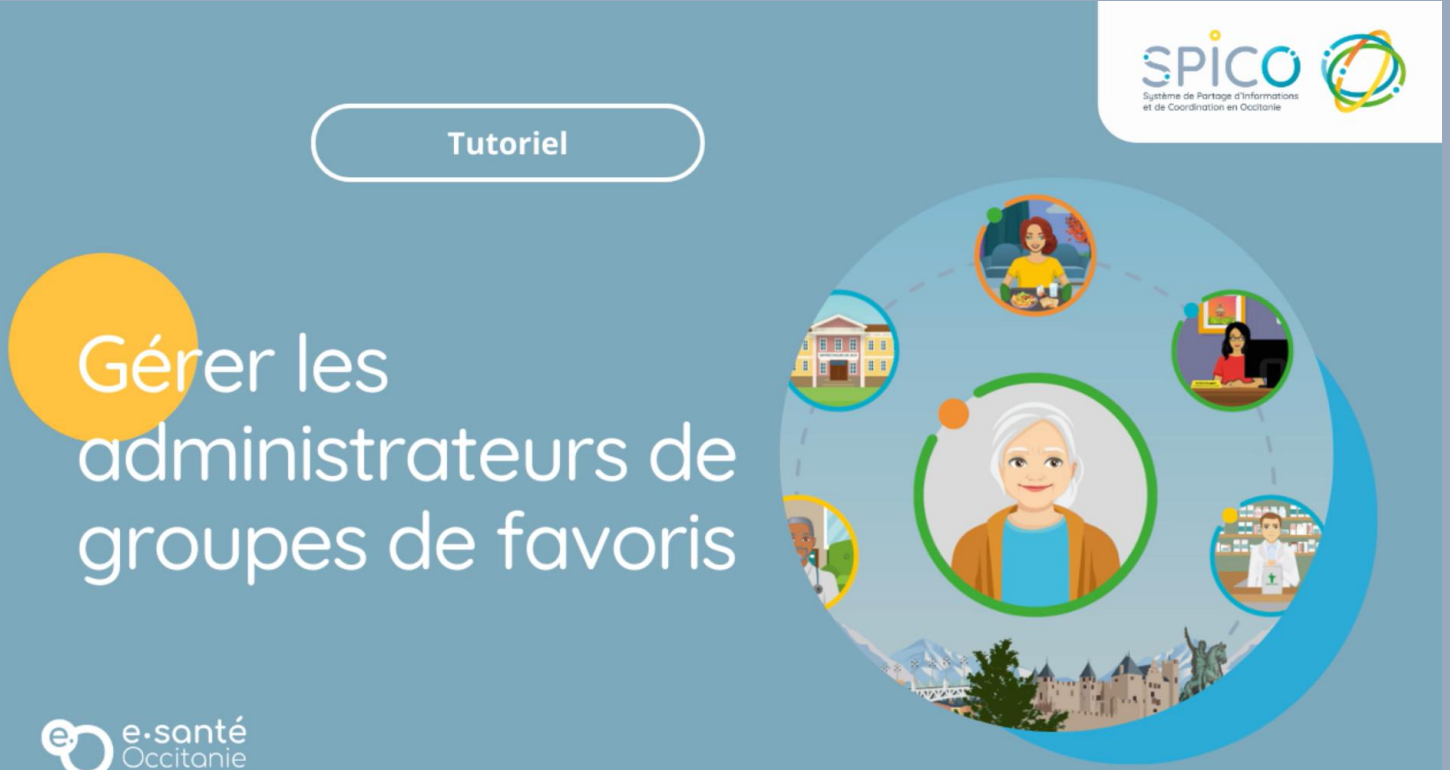

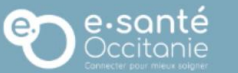

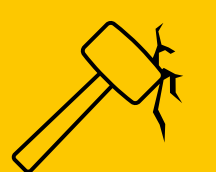

## Ajouter un motif lors de l'accès en Bris de glace

Les professionnels souhaitant accéder à un dossier en Bris de glace doivent maintenant renseigner un motif pour justifier l'accès au dossier. ccès en mode "bris de glace" oulez-vous accéder en mode "bris de glace" à ce dossier patient lotif de l'accès en mode "bris de glace" : Prénom de naissance Accès en mode "bris de glace" × Voulez-vous accéder en mode "bris de glace" à ce dossier patient ? 🚱 Motif de l'accès en mode "bris de glace" : \* Renseignez un motif Lien vers la fiche reflexe « Accès en bris de glace et auto-habilitation » ✓ Confirmer

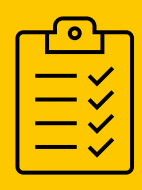

### Télécharger le tableau de bord des tâches

- Depuis le tableau de bord des tâches, un nouveau bouton permet **de télécharger la liste des tâches au format Excel ou Pdf.**
- La liste ainsi téléchargée est identique à celle affichée à l'écran, c'est-à-dire qu'elle intègre la sélection des filtres appliqués (dans le bandeau supérieur).

| C | 2 ⊘            | PreProd 4.0        | 1.0.6                           |              |                         |                             |                                                |                     | <b>.</b>           | 🤗 ± 🦧 🙌          | MAUGER STEPHANIE |
|---|----------------|--------------------|---------------------------------|--------------|-------------------------|-----------------------------|------------------------------------------------|---------------------|--------------------|------------------|------------------|
| c | onsulter       | r les tâches       |                                 |              |                         |                             |                                                |                     |                    |                  | <u>.</u>         |
|   |                | Type :             | Tous                            | *            | Sous-type(s             | Choisir un type             | *                                              | Action(s) :         | Choisir une action |                  |                  |
|   |                | Etat :             | A traiter                       | *            | Patient(s)              | Rechercher un patient       | Ŧ                                              | Destinataire(s) :   | MAUGER STEPHANIE   |                  | ÷ = ±            |
|   | Ē              | Échéance début :   | Choisir une date de début       |              | Échéance fi             | Choisir une date de fin     |                                                | Niveau :            |                    |                  | Ŧ                |
|   | 0              | Tâches du jour :   | Non                             |              |                         |                             |                                                |                     |                    |                  |                  |
|   |                |                    |                                 |              |                         |                             |                                                |                     |                    |                  | Rechercher - 🙁   |
|   | nbre d'îtems p | barpage: 10 *      |                                 | 11 Patient   | 1 Actions               |                             | Commentaire                                    |                     | 1 Documents        | Date d'échéance  | ¥ Etat ↓1        |
|   |                | Editer indicateurs | SMA                             |              |                         |                             | Editer indicateurs                             |                     |                    | 25/02/2025 14:17 | A traiter        |
|   | žΞ             | VigilanS(V2) - App | oel de suivi à 6 mois (3888)    | PATATE MADA  | ME                      |                             | VigilanS(V2) - Appel de suivi à 6 m            | nois                |                    | 20/09/2024 10:31 | C En cours       |
|   | ¥Ξ             | Appeler intervena  | nt (ABO)                        | PATATE MADA  | ME                      |                             | Appeler intervenant :<br>TEST                  |                     |                    | 17/09/2024 14:29 | A traiter        |
|   | řΞ             | VigilanS(V2) - App | pel de sulvi à 10 jours (MTO)   | NONO CAROL   | E 🔺                     |                             | VigilanS(V2) - Appel de suivi à 10 j<br>jioinj | jours :             |                    | 04/05/2024 15:49 | Ø in cours       |
|   | ŕΞ             | VigilanS(V2) - Env | over une carte postale (SMA)    | PATATE MADA  | ME                      |                             | VigilanS(V2) - Envoyer une carte p             | oostale             |                    | 20/04/2024 10:31 | A traiter        |
|   | ž≡             | VigilanS(V2) - App | oel de suívi à 10 jours (SMA)   | PATATE MADA  | ME                      |                             | VigilanS(V2) - Appel de suivi à 10 j           | jours               |                    | 30/03/2024 11:31 | A traiter        |
|   | žΞ             | VigilanS(V2) - Cou | urrier au Patient (SMA)         | PATATE MADA  | ME                      |                             | VigilanS(V2) - Courrier au Patient             |                     |                    | 20/03/2024 11:57 | C In cours       |
|   | şΞ             | Action DAC_test_a  | ama (ASP)                       |              | Appoil à la préporation | de sortis d'hospitalisation | Action DAC_test_ama :<br>MODIF                 |                     |                    | 11/03/2024 16:56 | ► A traiter      |
|   | ۶Ξ             | Compte rendu du    | patient/usager (MTO)            | NINEY PIERRE | <b>A</b>                |                             | Compte rendu du patient/usager                 | - test notifivation |                    | 04/01/2024 14:21 | A traiter        |
| 9 | éléments       |                    |                                 |              |                         |                             |                                                |                     |                    |                  |                  |
| E | Créer une no   | ouvelle tâche 🔒    | Créer une tâche centrée patient |              |                         |                             |                                                |                     |                    |                  |                  |
| ł |                |                    |                                 |              |                         |                             |                                                |                     |                    |                  |                  |